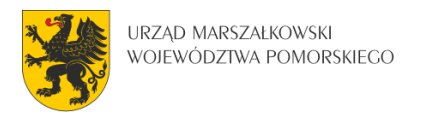

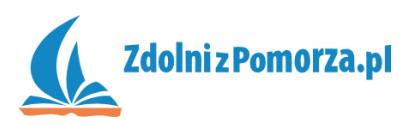

## Nawiedzony Las

Zadanie 2: Zdarzenia i akcje, czyli zachowanie potworków

## Wprawianie w ruch

Potworki chwilowo "nie działają". W momencie ich pojawienia się w pokoju (zdarzenie Create) powinny zacząć się poruszać. Musimy zatem zdefiniować odpowiednie zdarzenie i akcję.

 Wejdź do edycji obiektu "zombie" klikają dwukrotnie na niego w spisie zasobów:

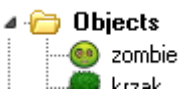

• Naciśnij na guzik Add Event (Dodaj zdarzenie). Pojawi się okno wyboru zdarzenia, takie jak niżej:

| Choose the Event to Add |                     |  |
|-------------------------|---------------------|--|
| ♀ Create                | 👏 Mouse             |  |
| 🕖 <u>D</u> estroy       | ◆ O <u>t</u> her    |  |
| Alarm                   | Pra <u>w</u>        |  |
| 💈 <u>S</u> tep          | 🏂 Key <u>P</u> ress |  |
| ↔ C <u>o</u> llision    | 💩 Key Release       |  |
| 🍉 <u>K</u> eyboard      | Trigger             |  |
| X Cancel                |                     |  |

- Naciśnij na guzik Create (Tworzenie). Zdarzenie dotyczące tworzenia instancji obiektu zostało dodane.
- Mamy zdarzenie, teraz musimy dodać akcję. Wybierz akcję Move Fixed (Poruszaj się w wyznaczonym kierunku) i wrzuć ją do listy akcji. By to

zrobić przeciągnij ikonkę 🗱 do pola Actions, chwytając ją myszką. Pojawi się formularz proszący o dodatkowe informacje związane z akcją.

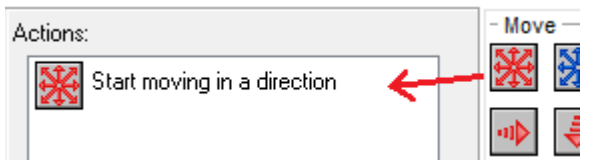

 W okienku akcji Move Fixed możesz wybrać kierunek, w którym zacznie poruszać się obiekt. Zaznacz wszystkie osiem strzałek (bez środkowego przycisku, który oznacza brak ruchu). Zaznaczone kierunki podświetlają się

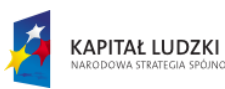

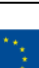

1

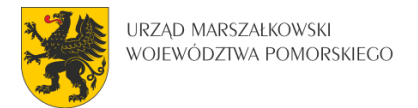

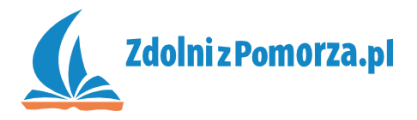

na czerwono. Gdy zaznaczysz więcej niż jeden, wybierany jest jeden z nich losowo. Ustaw Speed (Szybkość) na 6. Okienko powinno wyglądać następująco:

| Applies to<br>Self<br>Other<br>Object |          |
|---------------------------------------|----------|
| Directions:                           |          |
| Speed:                                | 6        |
|                                       | Relative |
| 🗸 ОК                                  | 🗙 Cancel |

Zapisz grę i uruchom ją 🕨 by zobaczyć co się dzieje. Potworki rozjadą się • we wszystkie strony. Musimy sprawić, by zderzając się z krzakami odbiją się.

## Kolizja i odbicie

Dodamy kolejne zdarzenie dla potworka, Collision (Kolizja). Gdy zderzy on się z krzakiem to wówczas zostanie wywołana akcja odbicia się.

Naciśnij na guzik Add Event (Dodaj zdarzenie) i dodaj zdarzenie • 种 Collision

, wybierając następnie z menu "krzak".

Jak ma reagować zombie na zderzenie z krzakiem? Odbić się! Musimy

więc dodać akcję odbicia się (Bounce) oznaczoną w spisie ikoną K

Pojawi się okno ustawień odbijania, które jednak zostawiamy niezmienione przyciskając OK.

| K | Applies to<br>Self<br>Other<br>Object |               |   |
|---|---------------------------------------|---------------|---|
|   | precise:                              | not precisely | R |
|   | against                               | solid objects |   |
|   | againet.                              |               |   |

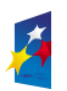

KAPITAŁ LUDZKI

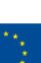

2

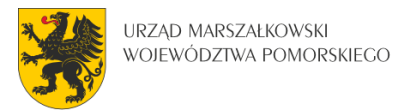

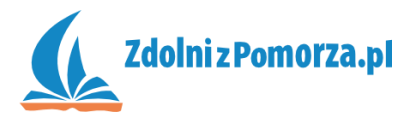

 Przetestuj grę naciskając 
 na pasku narzędzi. Nasze potworki powinny już latać po pokoju odbijając się od krzaków.

## Usunięcie potworka

Potworki wiedzą co zrobić na początku (zacząć się poruszać) i co robić gdy zderzą się z krzakiem (odbić się). Muszą jeszcze wiedzieć, co się z nimi stanie gdy gracz naciśnie na nie myszką. Powinny wtedy zniknąć.

- Dodaj kolejne, trzecie, zdarzenie do naszego zombie naciśnięcie lewego klawisz myszki na niego: Mouse a następnie Left Button.
- Akcją dla tego zdarzenia będzie zniszczenie siebie (instancji obiektu). Należy kliknąć na zakładkę main1 i wybrać zdarzenie zniszczenia oznaczone koszem na śmieci:

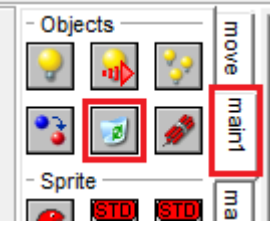

Następnie w okienku edycji kliknąć OK.

• Zapisz i przetestuj grę. Potworki powinny znikać gdy na nie naciśniesz.

W następnym zadaniu sprawimy, że nasza gra będzie wreszcie grywalna. Dodamy punktację i listę najlepszych graczy.

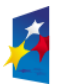

KAPITAŁ LUDZKI

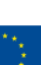